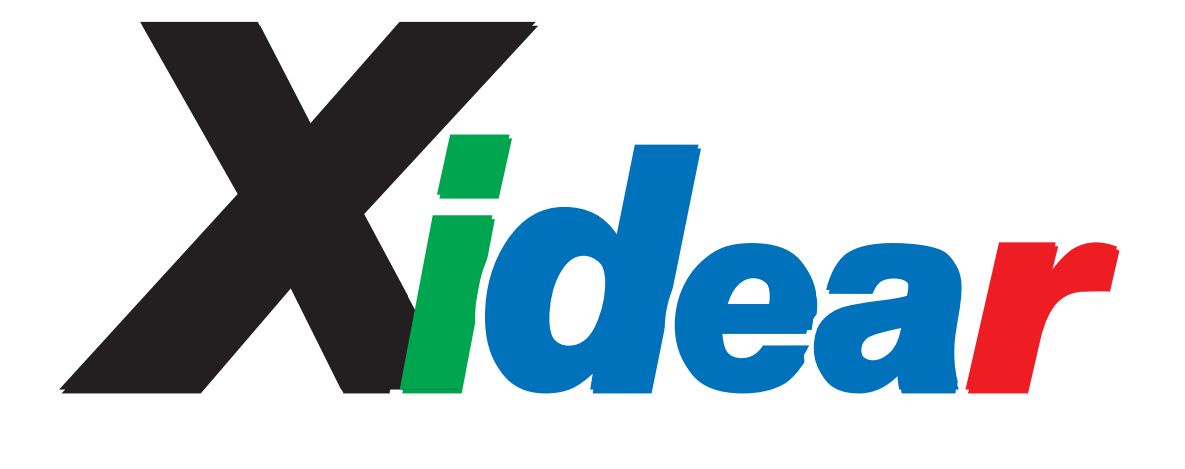

# 投稿マニュアル

「Xidear」の掲載登録から投稿までのマニュアル

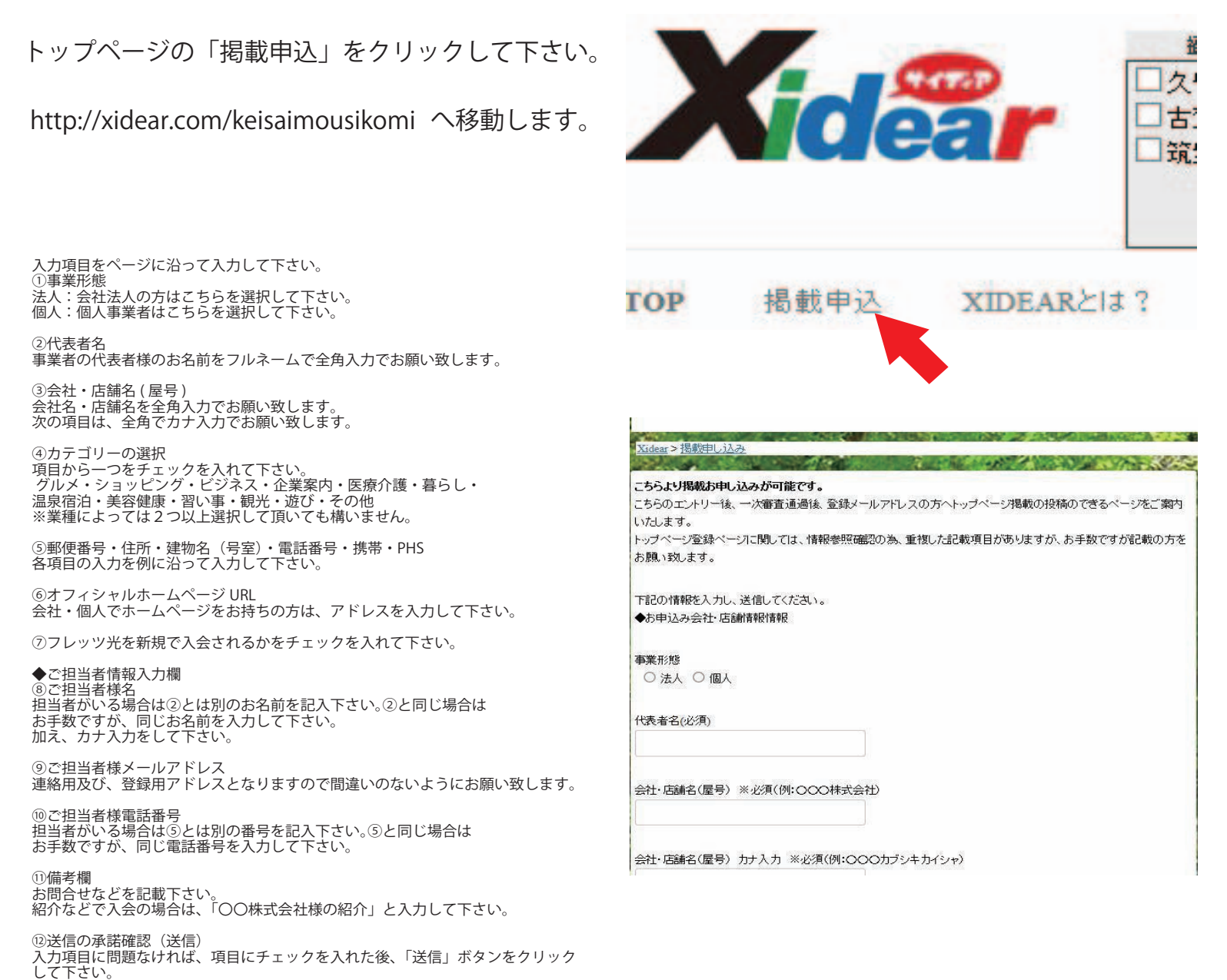

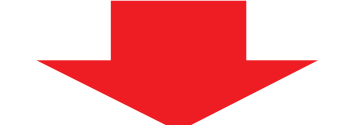

簡易審査、完了後登録頂いた「メールアドレス」にトップページの掲載投稿アドレスを送信致します。

※1 簡易審査とは、最初から投稿ファイルの送信可にしていると、不正ファイルの送信等の可能性が考えられる為させて頂きます。

接続頂くと右記の内容のページが表示されます。

1次審査の入力部分と重なる部分がありますが、これに関しても 本人様確認の前提となります。

1次審査と内容が異なる場合は ID とパスワードを発行する事が 出来ない場合がございますので、入力ミスのないようにお願い致 します。

「Xidear」からのメールに関しては、サーバー状況によって送信 時期が遅れてしまう場合もございますのでご了承下さい。

「Xidear」からのクライアント登録アドレス送信後、30日以内に 内容送信がない場合は、自動破棄させて頂く場合が御座います。

| Videor 、 クニノママトレ 其美力増担型公式 ペイーング                          |
|----------------------------------------------------------|
|                                                          |
| 1527 !                                                   |
| ポータルサイト「Xidear(サイディア)」へ!                                 |
| こちらのページより、初期のページの構成を入力して頂きます。                            |
| 必須の項目は必ず入力および添付をして下さい。                                   |
| こちらの投稿の数日以内に審査後、掲載がスタート致します。                             |
| 掲載スタート後、新着情報などの更新の為に、ご登録J頂いたメールアドレスの方に「ID」と「パスワード」を送付致しま |
| <b>đ</b> .                                               |
| 更新に関しては、マニュアルに沿って更新をお願い致します。                             |
| 更新が難儀なクライアント様は依頼頂ければ、有料にはなりますが、こちら側より更新も可能です。            |
| 役稿のデータに規則違反的なものがある場合は展開する事が出来ませんのでご了承ください。               |
| ~ップページサンプルになります。                                         |
|                                                          |

(1)

#### ①お名前

担当者様のお名前を入力をお願い致します。

②店舗名(法人名) 店舗名(法人名)の入力をお願い致します。

③電話番号 店舗で使用されている電話番号を入力して下さい。

④FAX 番号 FAX を使用されている方は入力して下さい。

⑤住所 県の入力から建物名まで入力して下さい。

⑥営業時間 営業時間や定休日などの情報を入力して下さい。

⑦メールアドレス
 サイト登録のメールアドレスになりますので間違いのないように
 お願い致します。

⑧トップページに載せる画像
 (4枚)ファイル名を001.002.003.004として下さい。
 001のファイルがトップのメイン画像となります。
 (画素数は1280x1050px以内にお願いします)一つのフォルダにまとめて圧縮して添付して下さい。
 ※圧縮に関しては「zip.lzh」にてお願い致します。

圧縮方法の参考ページはこちら http://d.ienakama.com/press/?p=717

⑨店舗情報 こちらの項目は検索リストに載る部分の文章になりますので 200文字以内にてお願い致します。

⑩店舗情報2 店舗の情報の詳細をいと細かに記載下さい。 400文字以内にてお願い致します。

 ①Facebook アドレス
 Facebook のページをお持ちの方は、こちらにアドレスを入力 して下さい。
 ※個人の Facebook のアドレスは掲載できません。
 必ず事業者用のページでお願い致します。
 お持ちでない方は作成する事もできます。

<sup>10</sup>オフィシャルの HP アドレス 法人・個人でオフィシャルの HP をお持ちの方はアドレスを 入力して下さい。

③ギャラリーの画像添付(必須項目ではありません)
 こちらはメニューの「ギャラリー」の方への画像となります。
 最大10枚:画素数800x600px以内でお願い致します。
 一つのフォルダにまとめて圧縮して添付して下さい。
 ※圧縮に関しては「zip.lzh」にてお願い致します。

圧縮方法の参考ページはこちら http://d.ienakama.com/press/?p=717

⑭チラシを掲載したい方の画像添付
 最大2枚:画素数1280×1050px以内でお願い致します。
 一つのフォルダにまとめて圧縮して添付して下さい。
 ※圧縮に関しては「zip.lzh」にてお願い致します。

<sup>⑤</sup>備考欄 お問合せ・質問事項を記載下さい。

⑥送信確認 送信確認にチェックを入れた後「送信」ボタンを押して下さい。

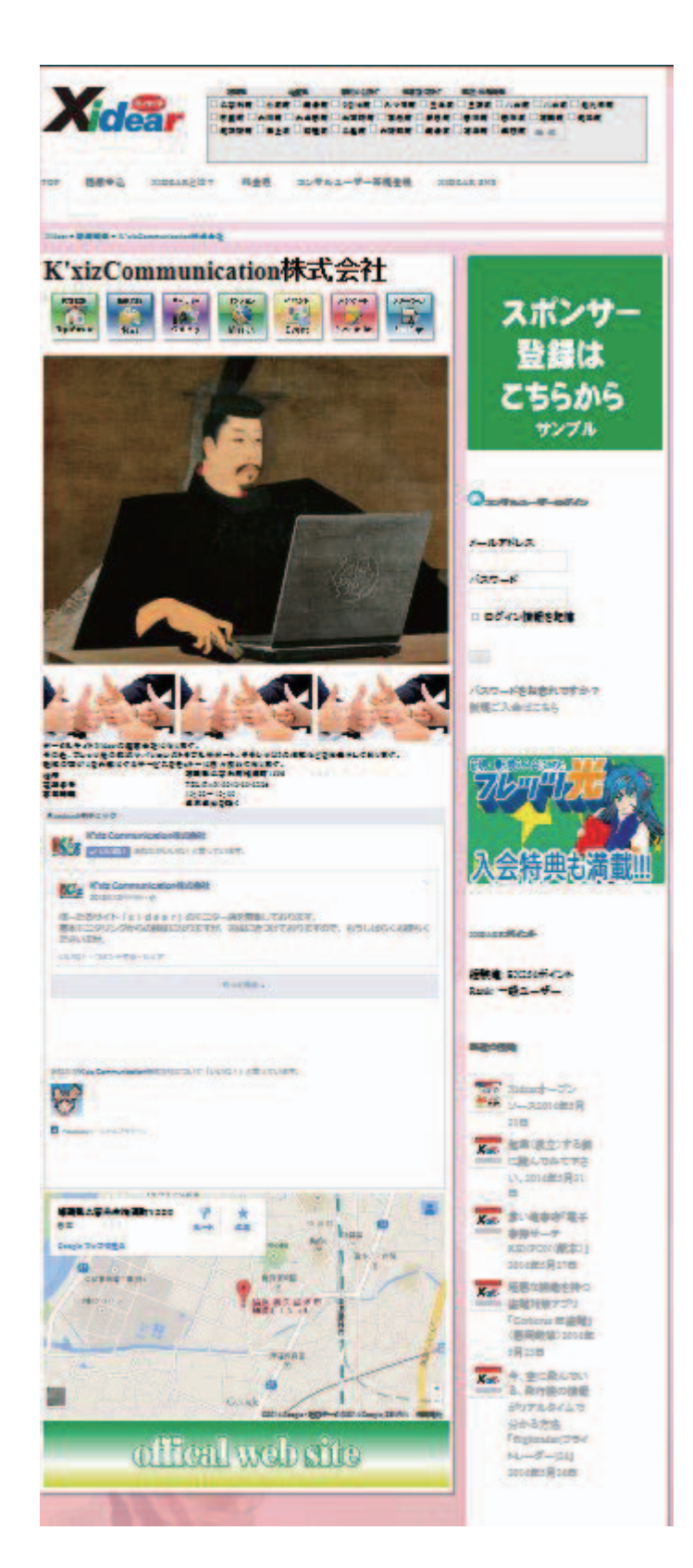

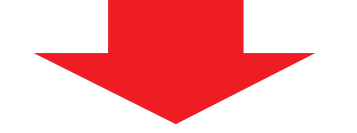

ファイルや内容が問題なければ、2次審査終了となります。

数日以内にログイン用の「ID」と「パスワード」をご登録頂いているメールアドレスへ送信致します。

http://xidear.com/ にアクセスして下さい。

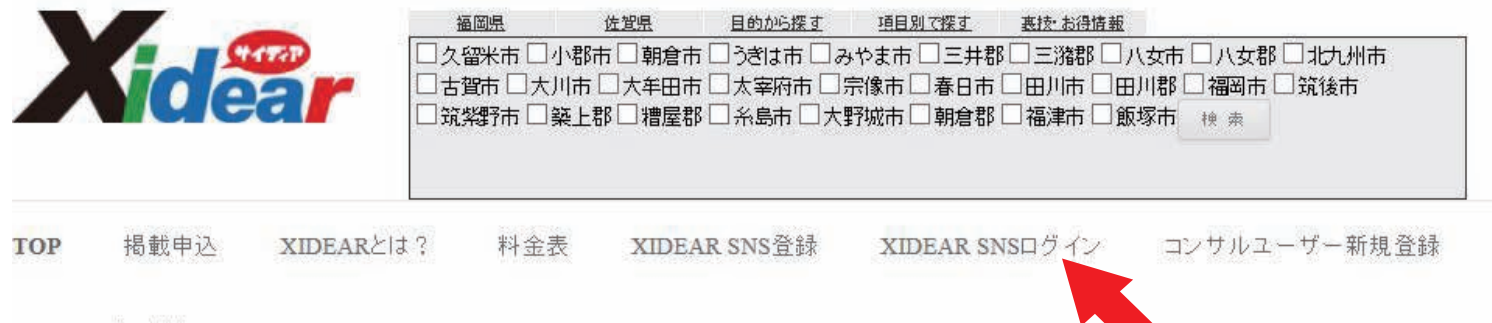

SNSユーザー検索

ヘッダー部分のメニューバーの「XIDEAR SNS ログイン」をクリックして下さい。

右記のようなページが表示されますので 登録メールアドレスに届いた「ユーザー名」 と「パスワード」を入力して「ログイン」を 押して下さい。

※パスワードは変更が可能です。

| Xidear                             |
|------------------------------------|
| ユーザー名                              |
| □ ログイン状態を保存する ログイン                 |
| 登録   バスワードをお忘れですか?<br>← Xidear へ戻る |

下記の「WordPress」特有の画面が表示されます。

| 🛚 <sup>ダッシュボード</sup> 🔸 <mark>ダッシュボード</mark>                         | 表示オブション * ヘルブ *                                                                                       |
|---------------------------------------------------------------------|----------------------------------------------------------------------------------------------------|
| 🕼 Jetpack 概要                                                        | クイックドラフト ▲                                                                                            |
| ★ 投稿 ★ 件の投稿 り メディア WordProce 2 (甘 イディステーマ)                          | タイトル                                                                                                  |
| ・ コメント   Akismet は、4件のスパムコメントからあなたのサイトを保護しました。   ・ 現在保留中のフパムはありません。 | アイディアを書き留めてみましょう。                                                                                     |
| Promotions     お問い合わせ     Zケティゲティ                                   | 下書きとして保存                                                                                              |
| Welcart Shop     最近公開                                               | WordPressニュース                                                                                         |
| ▲ プロフィール                                                            | WordPress 創始者マット・マレンウェッグが来日!東京・大阪でイ                                                                   |
| <ul> <li>シール</li> <li>日 設定</li> </ul>                               | ベントに参加します 2014年5月13日<br>日本国内では5年ぶりとなる、WordPress 共同創始者マット・マレン<br>ウェッグによる大阪・東京での講演が決定しました。WordPress という |
| CubePoints                                                          | 大規模に成長したオーフンジースフロシェジトを10年以上案5してさた<br>リーダー本人の声を直接聞ける機会です。                                              |
| ● メニューを閉じる                                                          | tk9: "「複数のWP使用」投稿するブログを選択することはできますか?"<br>tokesta: "【MW WP Form】 URL引数をもとにカスタムタクソノ<br>ミーを取得して、フォーム上"   |

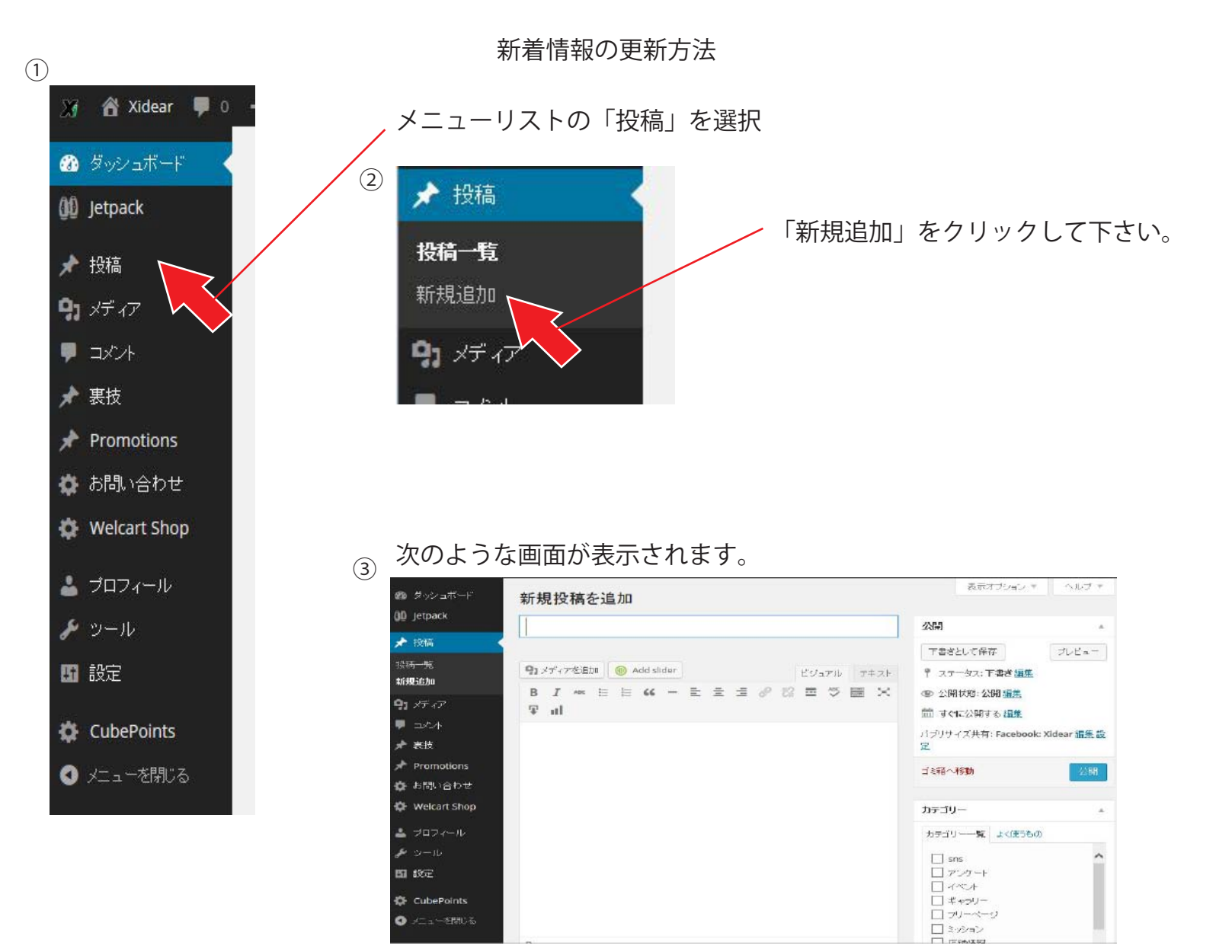

④ 右側の項目の「カテゴリー」を選択して、「新着情報」にチェックを入れて下さい。

| A |     |
|---|-----|
|   |     |
| ^ |     |
|   |     |
|   |     |
|   |     |
|   |     |
|   |     |
| ~ |     |
|   | < v |

## 新着情報の更新方法

#### 以下のような表示画面に変更されます。

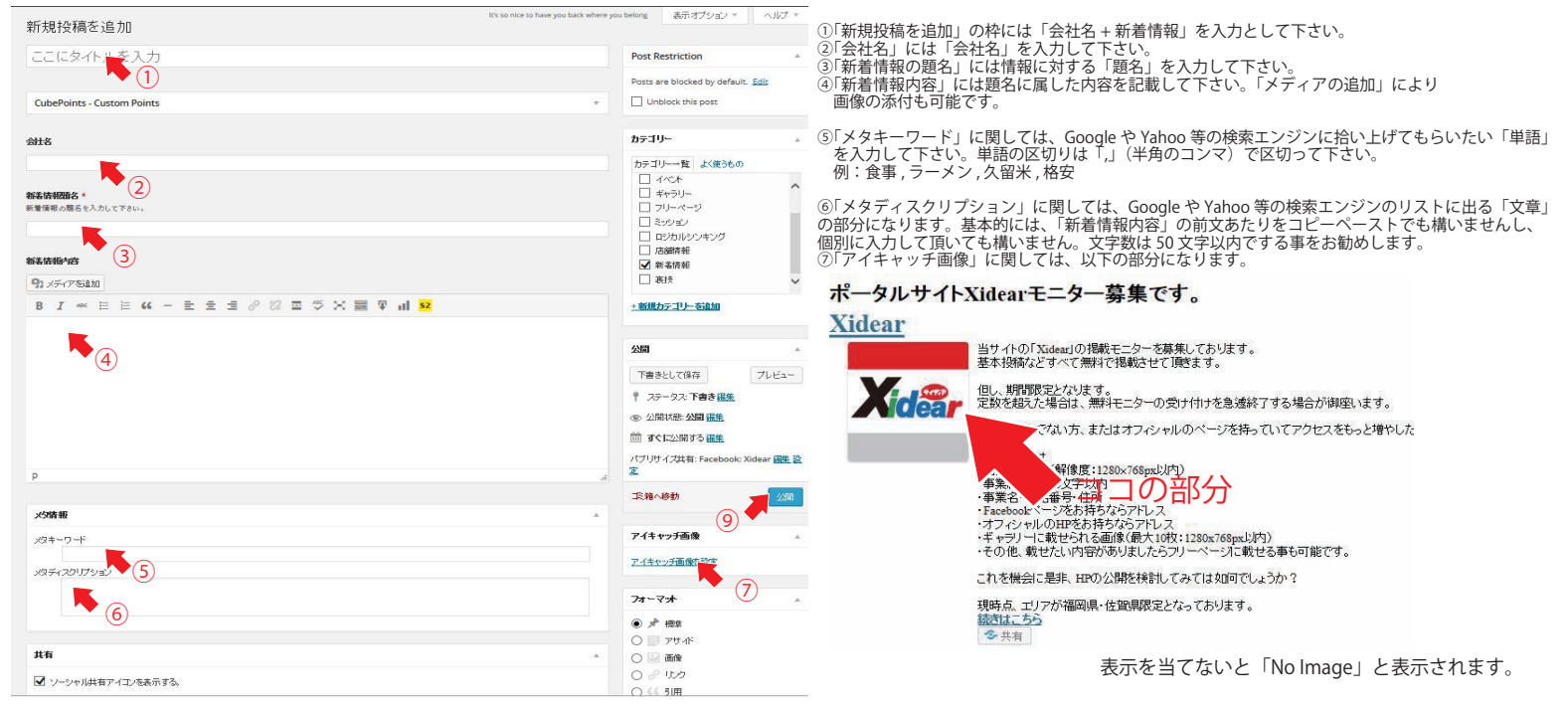

## アイキャッチの追加方法

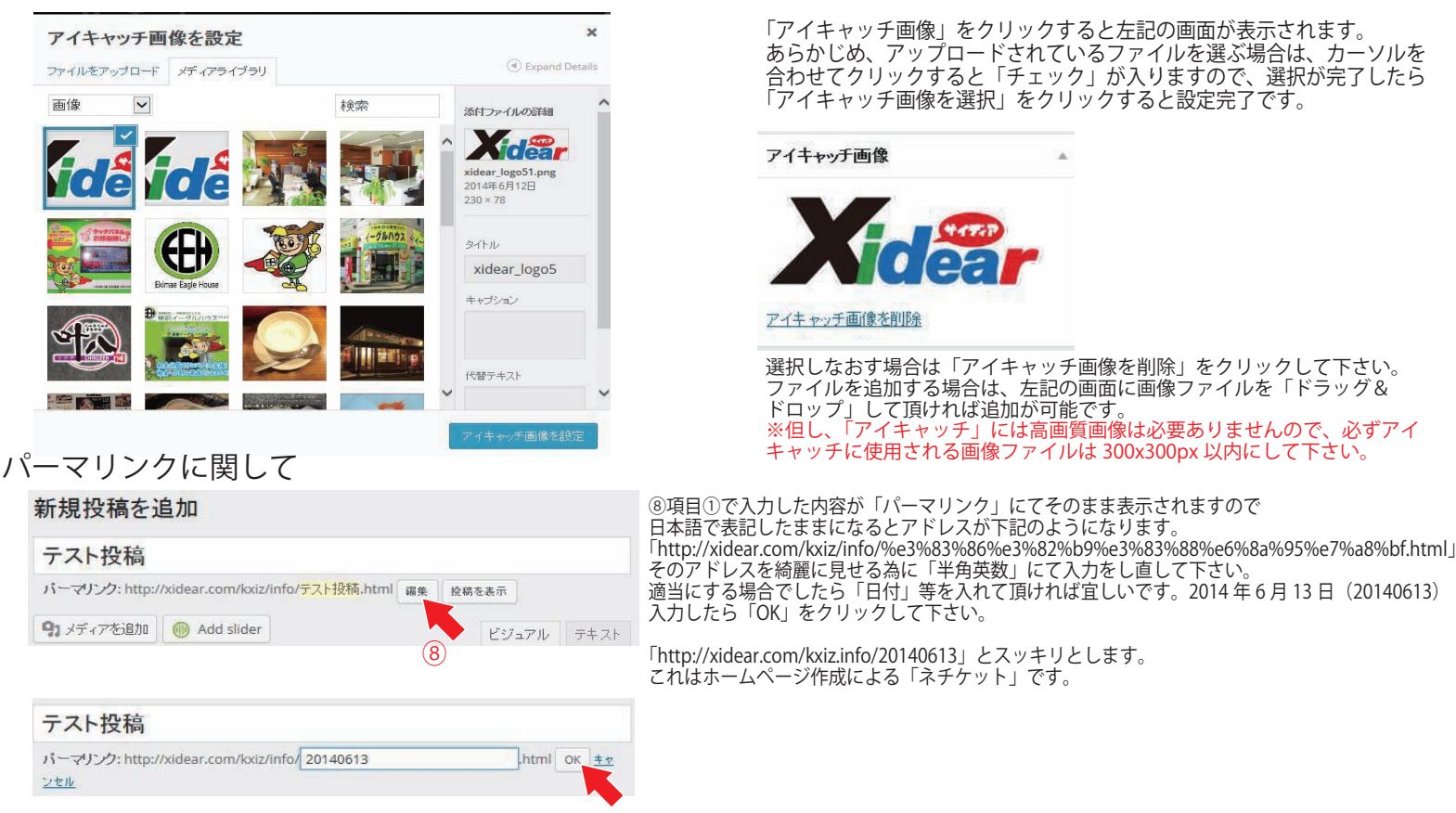

## ⑨最後に「公開」ボタンをクリックすれば完了となります。

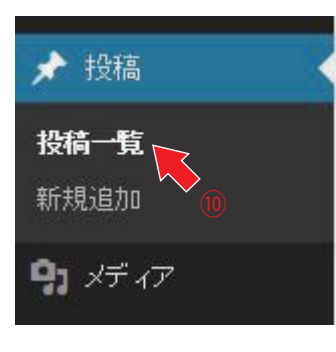

⑩内容を変更・修正したい場合は、メニューバーから「投稿」の中の「投稿一覧」 を選択し、項目①で付けた題名をクリックすると編集画面が現れますので、修正後 「更新」のボタンを押して頂ければ、完了となります。

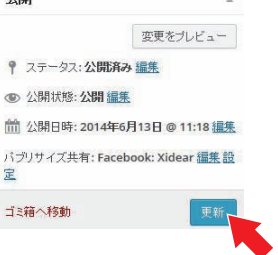

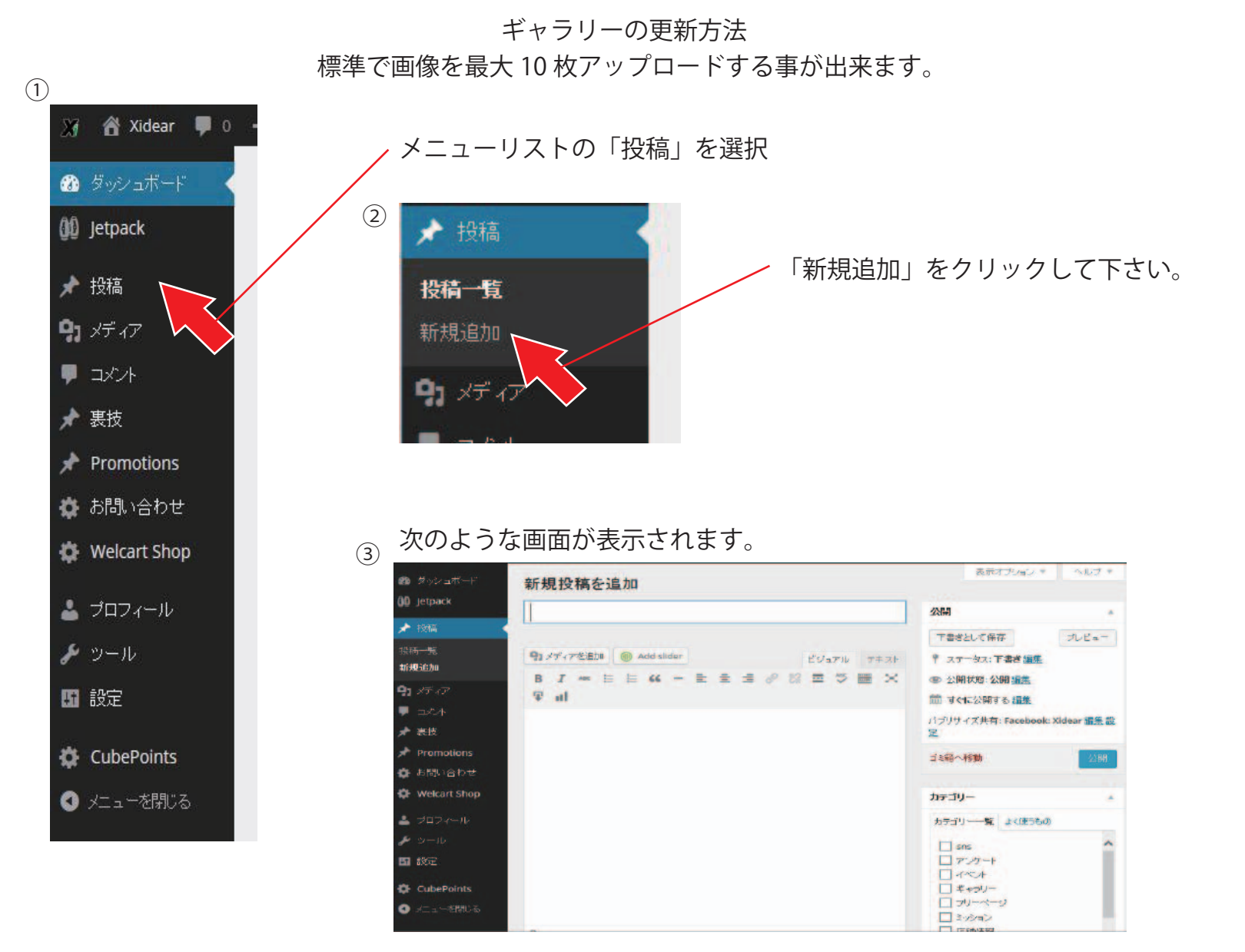

④ 右側の項目の「カテゴリー」を選択して、「ギャラリー」にチェックを入れて下さい。

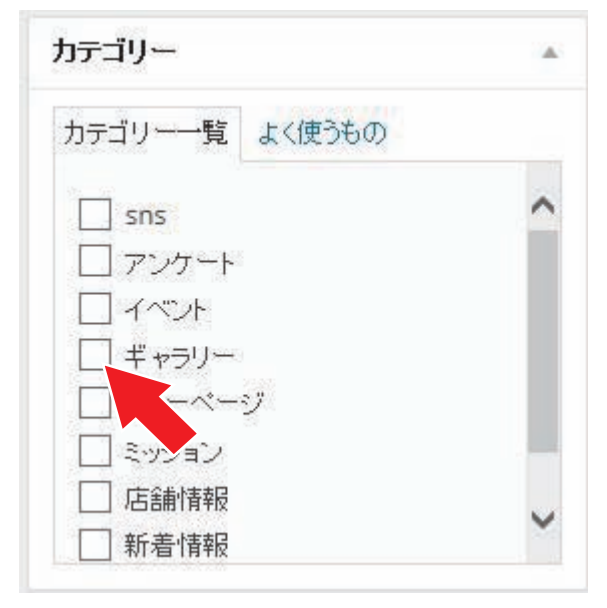

#### 以下のような表示画面に変更されます。

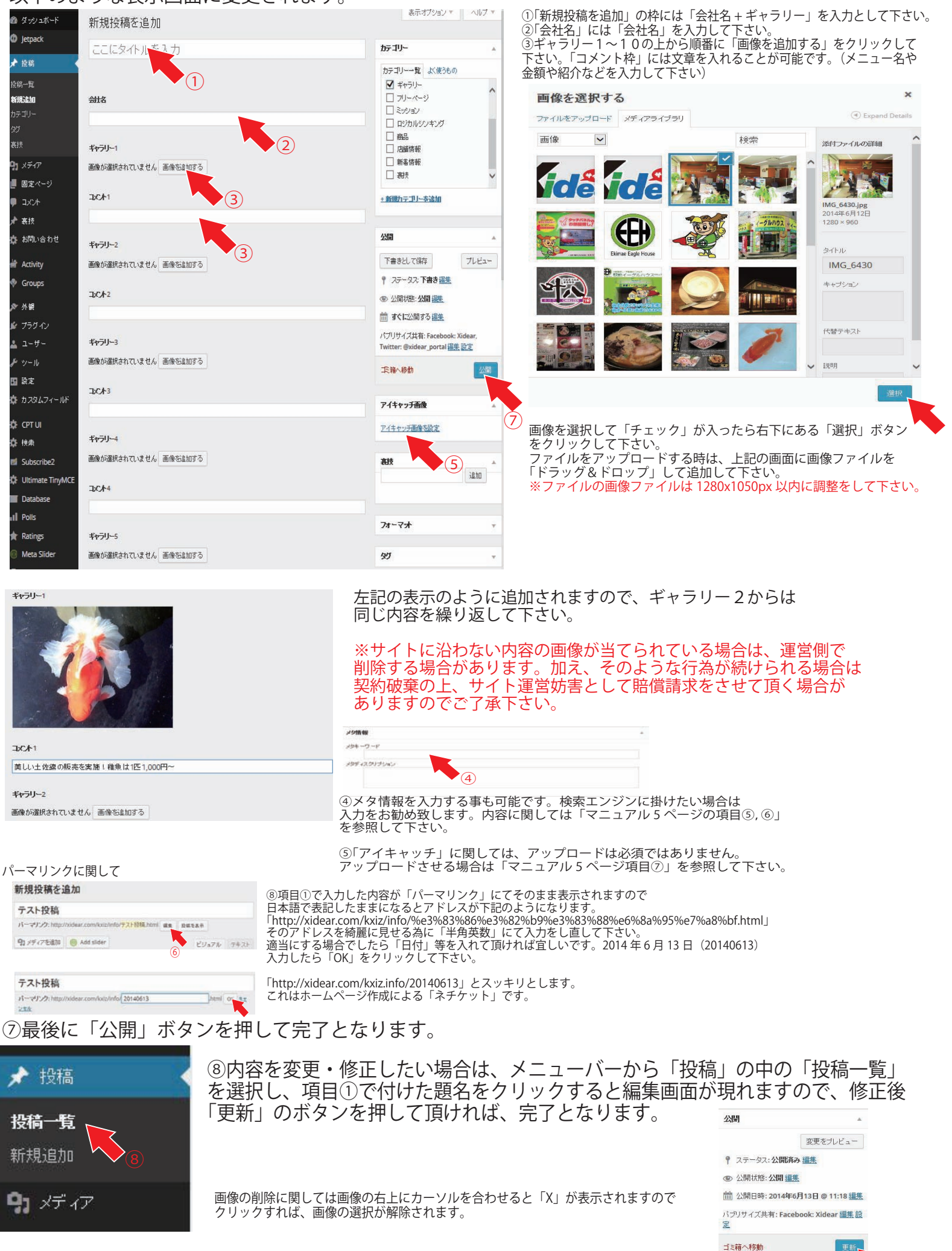

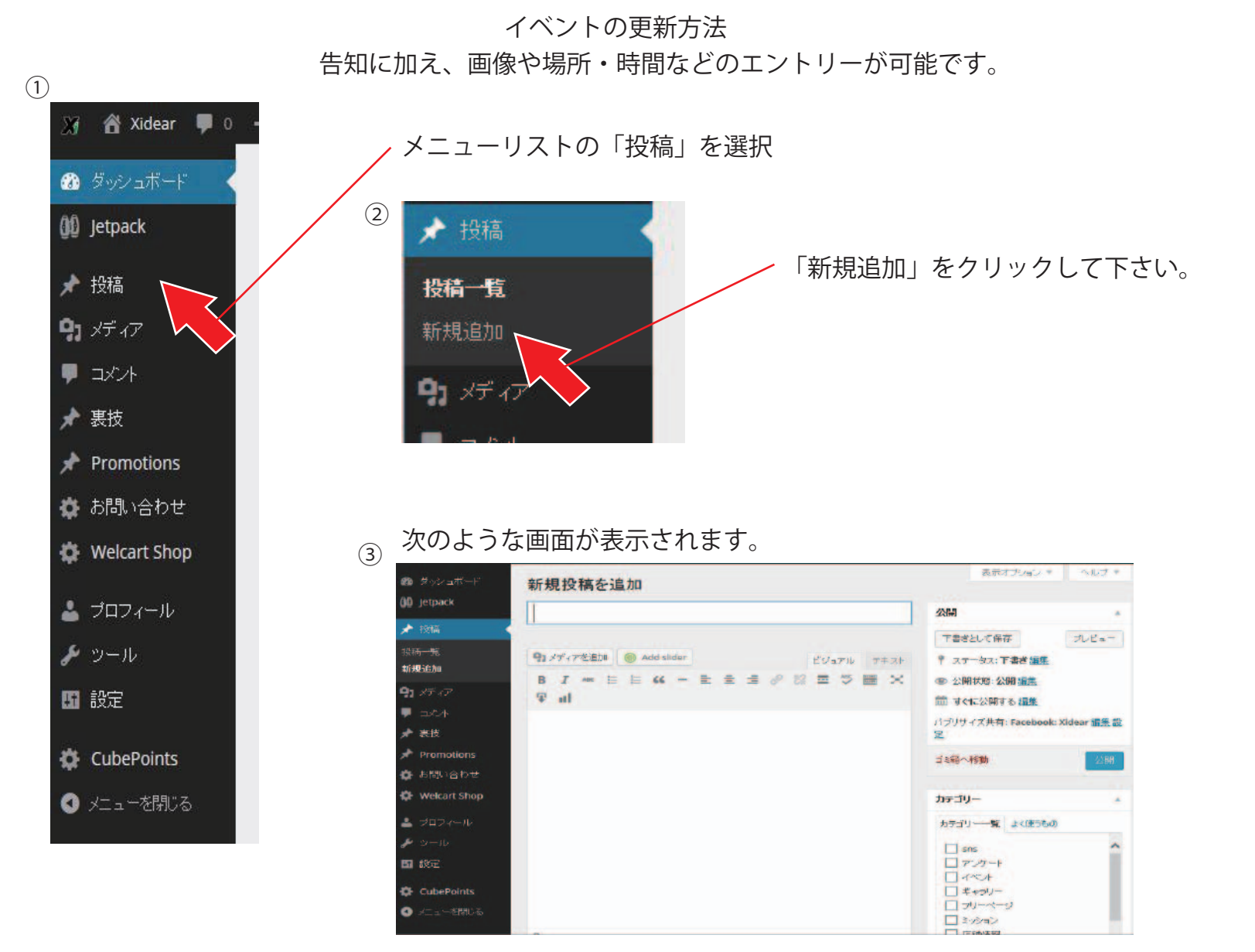

④ 右側の項目の「カテゴリー」を選択して、「イベント」にチェックを入れて下さい。

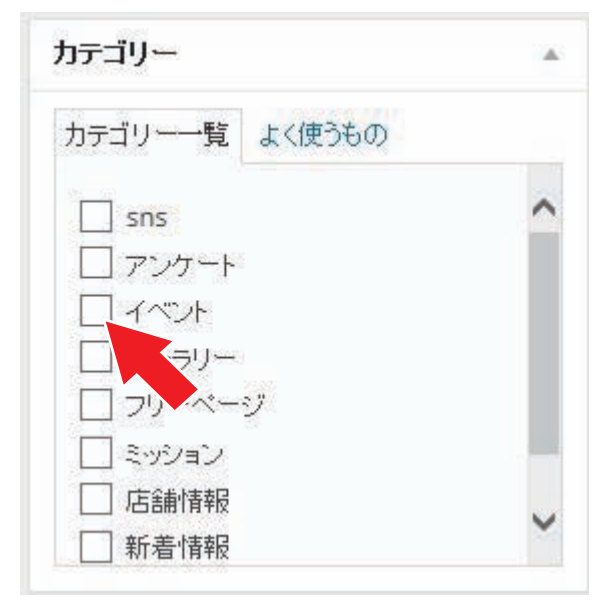

# イベントの更新方法

| 🙆 ダッシュボード                                                          | 新規投稿を追加                                                      |      |                                                                                | 1                  |
|--------------------------------------------------------------------|--------------------------------------------------------------|------|--------------------------------------------------------------------------------|--------------------|
| 🕼 Jetpack                                                          | ここにタイレンを入力                                                   |      | 公開                                                                             |                    |
| ★ 投稿                                                               | •1                                                           |      | 下書きとして保存                                                                       | プレビュー              |
| 投稿一覧<br>新規追加                                                       | CubePoints - Custom Points                                   | *    | <ul> <li>↑ ステータス: 下書き握集</li> <li>● 公開状態: 公開編集</li> </ul>                       |                    |
| <b>9</b> 1 メディア                                                    | <del>엚</del> 갑                                               |      | 前すたに公開する 編集                                                                    |                    |
| <b>₽</b> ⊐xン⊁                                                      |                                                              |      | パブリサイズ共有: Facebook:<br>定                                                       | Xidear <u>編集 設</u> |
| ★ 表技 ★ Promotions                                                  | 1~~~ 1~~ 1~~ 1~~ 1~~ 1~~ 1~~ 1~~ 1~~ 1~                      |      | ゴミ箱へ移動                                                                         | 公開                 |
| 💠 お問い合わせ                                                           |                                                              |      | h=11-                                                                          |                    |
| Welcart Shop                                                       | ▼ 3<br>1℃种瘤                                                  |      | カニゴレーを「と使うもの                                                                   |                    |
| ≟ プロフィール<br>≁ ツール                                                  | <b>K</b> A                                                   |      | ロテコワーー (100000)<br>ロ sns<br>ロ アンケート                                            | ^                  |
| <ul> <li>図 設定</li> <li>☆ CubePoints</li> <li>③ メニューを閉じる</li> </ul> |                                                              |      | <ul> <li>✓ イベント</li> <li>□ キャラリー</li> <li>□ フリーページ</li> <li>□ ミッション</li> </ul> |                    |
|                                                                    | イベントの画像を怒り付けて下さい。                                            |      | □ 沾頭倚報                                                                         | ×                  |
|                                                                    | 画像が選択されていません 画像な追加する                                         |      | 裏技                                                                             | iê ho              |
|                                                                    |                                                              |      |                                                                                |                    |
|                                                                    | 6                                                            |      | アイキャッチ画像                                                                       |                    |
|                                                                    | イベナ場所<br>イベントの場所の住所を入力して下さい。運動して地図が表示されます。例: ○○県○○市○○1234-56 |      | アイキャッチ画像を設定                                                                    |                    |
|                                                                    | <b>\$</b> (7)                                                |      | ጵታ (Simple Tags)                                                               | 9                  |
|                                                                    | Ŭ                                                            |      | カンマで区切ってください                                                                   |                    |
|                                                                    |                                                              |      | Simple Tags - Settings                                                         |                    |
|                                                                    | 火路報                                                          | (A.) |                                                                                |                    |
|                                                                    | x9+-0-F                                                      |      |                                                                                |                    |

| ①「新規投稿を追加」の枠には「会社名+イベント」を入力として下さい。                                                                                                    |
|----------------------------------------------------------------------------------------------------|
| ②「会社名」には「会社名」を入力して下さい。                                                                                                    |
| ③「イベント名」には情報に対する「イベントの題名」を入力して下さい。                                                                                                    |
| ④「イベントの内容」には題名に属した内容を記載して下さい。                                                                                                    |
| ③「イベント画像」はイベント風景が分かる画像を添付して下さい。<br>「画像を追加する」をクリックして頂いて、マニュアル7ページの項目③を参照して下さい。                                                                                                    |
| ⑥「イベントの日時」関しては、購読ユーザーが分かるように入力して下さい。                                                                                                    |
| ②「イベント場所」に関しては、住所や近隣の状況などの詳細を記載して下さい。                                                                                                    |
| ⑧「メタキーワード」に関しては、Google や Yahoo 等の検索エンジンに拾い上げてもらいたい「単語」<br>を入力して下さい。単語の区切りは「」(半角のコンマ)で区切って下さい。<br>例:食事,ラーメン,久留米,格安<br>「メタディスクリプション」に関しては、Google や Yahoo 等の検索エンジンのリストに出る「文章」<br>の部分になります。基本的には、「新着情報内容」の前文あたりをコピーペーストでも構いませんし、<br>個別に入力して頂いても構いません。文字数は 50 文字以内でする事をお勧めします。 |
| ⑨「アイキャッチ画像を選択」に関しては、マニュアル 5 ページを参照して下さい。                                                                                                    |
|                                                                                                    |
|                                                                                                    |

#### パーマリンクに関して

| テスト投稿             |                         |                           |           |
|-------------------|-------------------------|---------------------------|-----------|
| パーマリンク: http:/    | //xidear.com/kxiz/info/ | <del>テスト投稿</del> .html 編集 | 投稿を表示     |
| <b>91</b> メディアを追加 | 💮 Add slider            | 10                        | ビジュアル テキス |
|                   |                         | (U                        | <i>y</i>  |
|                   |                         |                           |           |
| テスト投稿             |                         |                           |           |

⑩項目①で入力した内容が「パーマリンク」にてそのまま表示されますので
 日本語で表記したままになるとアドレスが下記のようになります。
 「http://xidear.com/kxiz/info/%e3%83%86%e3%82%b9%e3%83%88%e6%8a%95%e7%a8%bf.html」
 そのアドレスを綺麗に見せる為に「半角英数」にて入力をし直して下さい。
 適当にする場合でしたら「日付」等を入れて頂ければ宜しいです。2014年6月13日(20140613)
 入力したら「OK」をクリックして下さい。

「http://xidear.com/kxiz.info/20140613」とスッキリとします。 これはホームページ作成による「ネチケット」です。

#### ⑪最後に「公開」ボタンを押して完了となります。

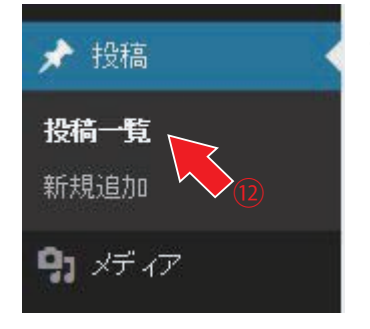

②内容を変更・修正したい場合は、メニューバーから「投稿」の中の「投稿一覧」 を選択し、項目①で付けた題名をクリックすると編集画面が現れますので、修正後「更新」のボタンを押して頂ければ、完了となります。

画像の削除に関しては画像の右上にカーソルを合わせると「X」が表示されますので クリックすれば、画像の選択が解除されます。

| 公開                                             |                          |
|------------------------------------------------|--------------------------|
|                                                | 変更をプレビュー                 |
| ♀ ステータス:公開済                                    | み <u>編集</u>              |
| ④ 公開状態:公開 //////////////////////////////////// | £                        |
| m 公開日時: 2014年(                                 | 5月13日 @ 11:18            |
| バブリサイズ共有: Face<br>定                            | book: Xidear <u>編集 設</u> |
| ゴミ箱へ移動                                         | 更新                       |
|                                                |                          |

「新着情報」と「イベント」をうまく使い分けていきましょう。 基本的にブログ方式の提示で良い場合は、「新着情報」を活用、 画像や項目等の実施などを利用する場合は「イベント」を活用 しましょう。 ミッションの更新方法

コンサルユーザー・エンドユーザーに対してミッション指示が出せます。

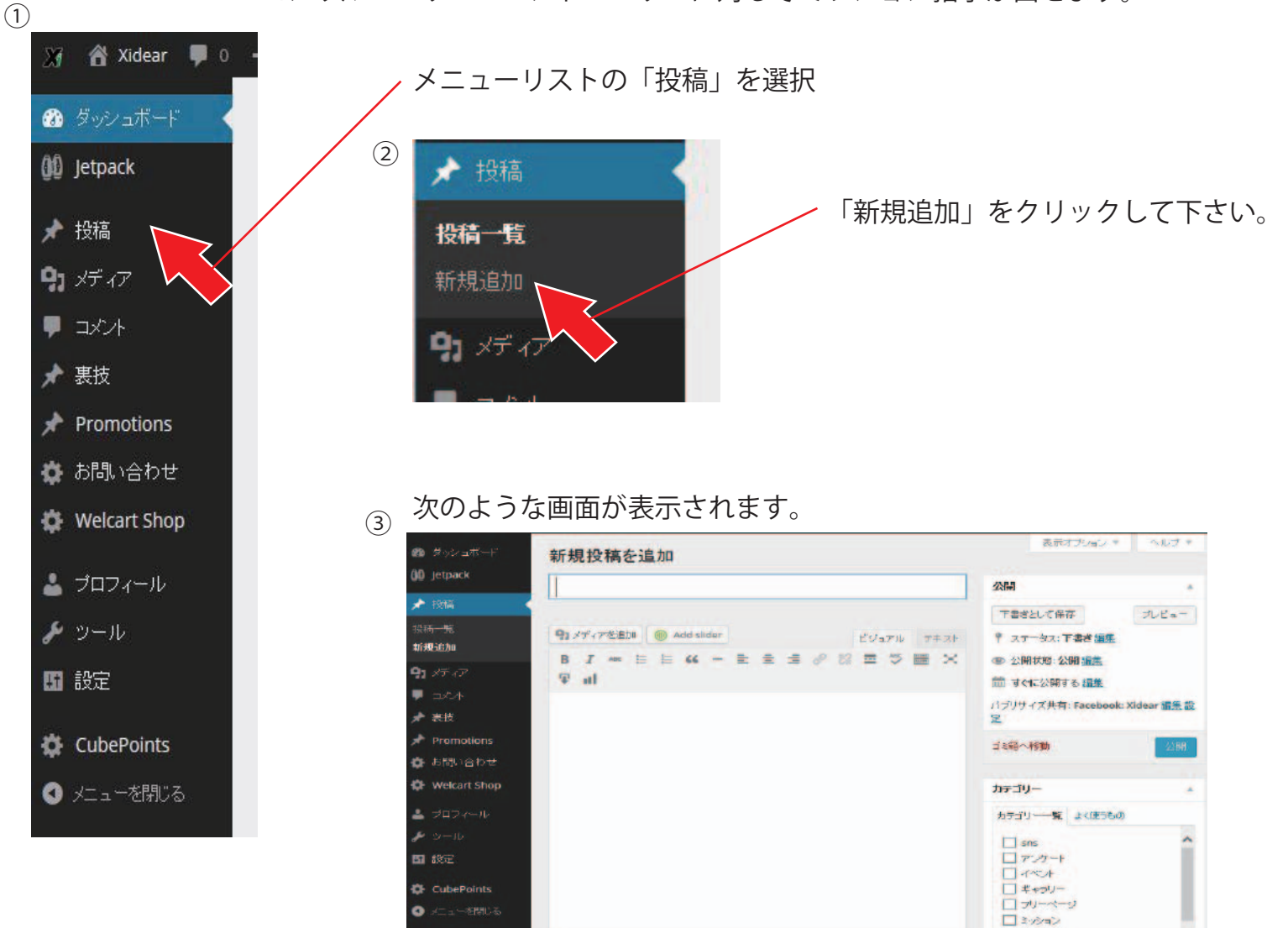

④ 右側の項目の「カテゴリー」を選択して、「ミッション」にチェックを入れて下さい。

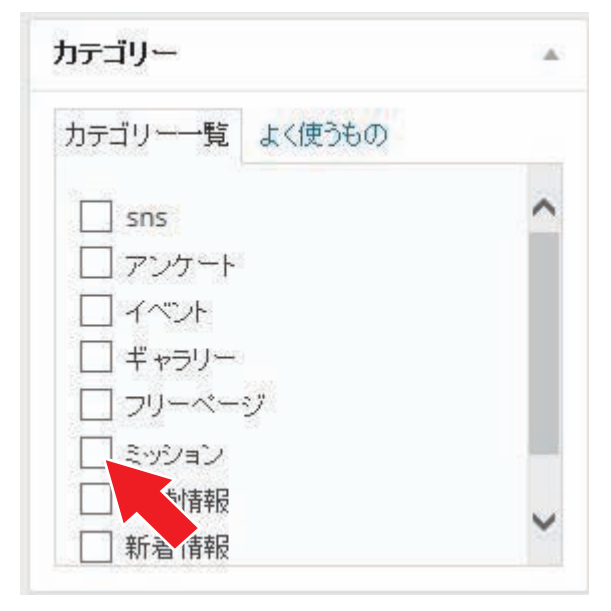

# ミッションの更新方法

| 新規処理を追加                                                                                            | 表示オプション * ヘルプ *                                                                                                    | ①「新規投稿を追加」の枠には「会社名+新着情報」を入力とし                                                                                   | て下さい。                                       |
|----------------------------------------------------------------------------------------------------|----------------------------------------------------------------------------------------------------|----------------------------------------------------------------------------------------------------|---------------------------------------------|
| 和历史中心之间的                                                                                           |                                                                                                    | ②「会社名」には「会社名」を入力して下さい。                                                                                          |                                             |
| ここにないしを入力                                                                                          | 公開                                                                                                    | ③「ミッション名」には情報に対する「題名」を入力して下さい。                                                                                  |                                             |
|                                                                                                    | 下書きとして保存 フレビュー                                                                                                    | ④「ミッション ID」に関しては、「Xi コイン」の申請がある時のみ<br>通常は空欄で宜しいです。                                                              | *、入力が必須となります。                               |
| CubePoints - Custom Points *                                                                       | ↑ ステータス:下書き編集                                                                                                    | ⑤「ミッション画像」に関しては、ミッションの詳細が分かるよ                                                                                   | うな画像を添付して下さい。                               |
| <del>31</del> 3                                                                                    |                                                                                                    | 画像ファイルは 1280 x 1050px 以内にてお願い致します。                                                                              |                                             |
|                                                                                                    | M Still Still States States | ⑥ ミッション内容」に関しては、内容を含め、日時、期間、目的、     ⑦ 「ミッション祝福」に関     「ミッション祝福」に     思 「ミッション祝福」に     思 「ミッション祝福」に     思 「スローク」 | 該当者など、詳細は細かく記載して下さい。                        |
|                                                                                                    | I                                                                                                    | (ク)ミッション報酬」に関「ミッション報酬」に関しては、コンサ<br>- 得る情報に対しての対価を当てられると宜しいです。                                                   | ルユーリーに対しての報酬になります。                          |
| ミッジョン名                                                                                             | 二三箱へ移動                                                                                                    | 報酬に問題がある場合は、運営側で停止する場合が御座います(                                                                                   | あまりに高額商品を出している場合等)。                         |
|                                                                                                    |                                                                                                    | 報酬に関してはなしでも構いませんが情報収集の差が出るかもし                                                                                   | れません。報酬に関してはクライアント様の                        |
| こ<br>プシュンD                                                                                         | カテゴリー                                                                                                    | 任意となります。(基本的には、クーポン券や割引券等でも十分問                                                                                  | 題なし)                                        |
| 6桁の半角英数で入力して下さい。                                                                                   | カテゴリー一覧 よく使うもの                                                                                                    | ⑧「ミッション報酬画像」に関しては、報酬の内容が分かる画像を                                                                                  | 添付して下さい。                                    |
|                                                                                                    | sns ^                                                                                                    | ⑨ミッションコンサル資料ファイル」に関しては、あらかじめ、<br>作前されている場合は、こちにの方に汚けたして下さい、その時、                                                 | 人力用のテンフレート等を個別で                             |
| ミッション画像                                                                                            | □ アンケート □ イベル                                                                                                    | 「「成されている場合は、こうろの力に添加をしていてい。その時<br>「「ミッション完了報告」に関しては、基本的には変更をしない?                                                | で下さい。                                       |
| 画像が選択されていません。画像宏島加する                                                                               |                                                                                                    | ミッションの内容に応じては、アドレスを発行いたしますので、                                                                                   | その時は変更をして下さい。                               |
| 5<br>5                                                                                             | <ul> <li>□ 00-1(-9</li> <li>■ 2092a2</li> </ul>                                                                                                    | m「メタナーロード」に用してけ、Google や Vaboo 笠の絵索ェン                                                                           | バンバントバブナ にいたい 「単語」                          |
|                                                                                                    | □ 店舗情報                                                                                                    | であった。<br>を入力して下さい。単語の区切りは「,」(半角のコンマ)で区                                                                          | 切って下さい。                                     |
| <b>K</b> <sub>6</sub>                                                                              |                                                                                                    | 例・長事、フーテン、久宙木、恰女<br>「メタディスクリプション」に関しては、Google や Yahoo 等の根<br>の部分にたいます。基本的には「新美様想力の」の読みまたい。                      | 検索エンジンのリストに出る「文章」                           |
| Ŭ                                                                                                  | 裹技 🔺                                                                                                    | の部分になります。基本的には、「新看信報内谷」の削又のたり<br>個別に入力して頂いても構いません。文字数は50文字以内です。                                                 | をコピーハーストでも構いませんし、<br>る事をお勧めします。             |
|                                                                                                    | ìùho                                                                                                    | ⑩「アイキャッチ画像を選択」に関しては、マニュアル5ページ                                                                                   | を参照して下さい。                                   |
| 2                                                                                                  | アイキャッチ画像                                                                                                    |                                                                                                    |                                             |
|                                                                                                    | アイキャッチ画像を設定                                                                                                    |                                                                                                    |                                             |
| 7                                                                                                  | 14                                                                                                    | 新規投稿を追加                                                                                                    |                                             |
|                                                                                                    | 9년 (Simple Tags) 🔺                                                                                                    | テスト投稿                                                                                                    |                                             |
|                                                                                                    |                                                                                                    | パーマリンク: http://xidear.com/kxiz/info/テスト投稿.html                                                                  | 編集 投稿を表示                                    |
|                                                                                                    | カンマで区切ってくたきい                                                                                                    | リメディアを追加 (1) Add slider                                                                                         | ビジュアル テキスト                                  |
| ミッション月間価値像                                                                                         | Simple Tags - Settings                                                                                                    | 二寸上机油                                                                                                    |                                             |
| 画像が選択されていません 画像を追加する                                                                               |                                                                                                    | テスト技術                                                                                                    | btml Or ##                                  |
| ₹ 8                                                                                                |                                                                                                    | ンセル                                                                                                    |                                             |
| ファイルが選択されていません。ファイルを追加する                                                                           |                                                                                                    |                                                                                                    | •                                           |
| 9                                                                                                  |                                                                                                    | ③項目①で入力した内容が「パーマリンク」にてそのままま<br>日本語で表記したままになるとアドレスが下記のようになり                                                      | 長示されますので<br>Jます                             |
| <b>ニプジョン元了教告 *</b><br>売了報告のアドレスを入力して下さい。こちらのアドレスをコピペ:http://xidear.com/mission_kanryou/            |                                                                                                    | 「http://xidear.com/kxiz/info/%e3%83%86%e3%82%b9%e3                                                              | 1%83%88%e6%8a%95%e7%a8%bf.html」<br>直して下さい   |
| http://xidear.com/mission_kanryou/                                                                 |                                                                                                    | 道当にする場合でしたら「日付」等を入れて頂ければ宜しし<br>入力したら「OK」をクリックレーズ下さい                                                             | いです。2014年6月13日(20140613)                    |
| ▶10                                                                                                |                                                                                                    |                                                                                                    | +                                           |
|                                                                                                    |                                                                                                    | これはホームページ作成による「ネチケット」です。                                                                                        | 9 0                                         |
|                                                                                                    |                                                                                                    |                                                                                                    | 7                                           |
|                                                                                                    |                                                                                                    | 一世取後に「公開」小ダノを押し                                                                                                 | し(元」となりまり。                                  |
| 火防報                                                                                                |                                                                                                    |                                                                                                    |                                             |
| 次キーワード                                                                                             |                                                                                                    |                                                                                                    |                                             |
|                                                                                                    |                                                                                                    |                                                                                                    |                                             |
|                                                                                                    |                                                                                                    | ⑩内谷を変更・修正したい場合は、メニューハー:<br>  を選択し、項目①で付けた題名をクリックすると                                                             | いら「投稿」の中の「投稿一覧」<br>編集画面が現れますので、修正後          |
|                                                                                                    |                                                                                                    | 「更新」のボタンを押して頂ければ、完了となりま                                                                                         |                                             |
|                                                                                                    |                                                                                                    |                                                                                                    |                                             |
| 共有                                                                                                 |                                                                                                    |                                                                                                    | 小問                                          |
| ☑ ソーシャル共有アイエンを表示する。                                                                                |                                                                                                    | 🖈 投稿                                                                                                    |                                             |
|                                                                                                    |                                                                                                    |                                                                                                    | ♀ ステータス:公開済み 編集                             |
| おすすめタグの引用元: <u>ローカルタグ</u> - <u>Yahog</u> - <u>OpenCalais</u> - <u>AkhemyAPI</u> - <u>Zemanta</u> * |                                                                                                    | 投稿一覧                                                                                                    | ③ 公開状態:公開 編集                                |
| おすすめ交びの提供元を避死してください (ローカル、yahoo もしくは tag the net)。                                                 |                                                                                                    |                                                                                                    | m 公開日時: 2014年6月13日 @ 11:18 編集               |
| なげたカリー・ク                                                                                           |                                                                                                    | 新規2旦川 (15)                                                                                                    | パブリサイズ共有: Facebook: Xidear <u>編集 設</u><br>定 |
| A                                                                                                  |                                                                                                    |                                                                                                    | 1000                                        |
| クリークタグを表示する                                                                                        |                                                                                                    |                                                                                                    | 「三箱へ約曲                                      |
| クリーククダクを表示する                                                                                       |                                                                                                    | <b>9</b> ] メディア                                                                                                 | ゴミ箱へ移動                                      |
| クリークタヴを表示する<br>WordPress のご利用ありがとうございます。                                                           | バージョン 331                                                                                                    | <b>9</b> )メディア<br>画像の削除に関しては画像の右上にカーソルを合                                                                        | <sup>13箱へ移動</sup><br>わせると「X」が表示されますので       |

#### アンケートの更新方法

「アンケート」に関しては、申請なしの投稿はする事が出来ません。当サイトより申請をして頂きます。

### 「アンケート」の申請方法

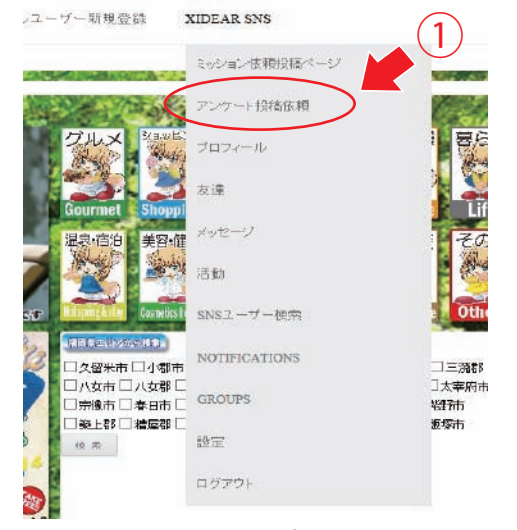

①Xidear のメニューバーに「XIDEAR SNS」をクリックして下さい。 左記の画像のようにドロップダウンリストが表れます。 その中の項目の「アンケート投稿依頼」をクリックして下さい。

#### 下記のようなサイトが表示されます。

こちらのページより、メニューバーにある「アンケート」の依頼が可能です。

アンケートは基本選択式になります。 下記の内容のエントリー後、投稿上問題なければ「ショートコード」を発行致します。

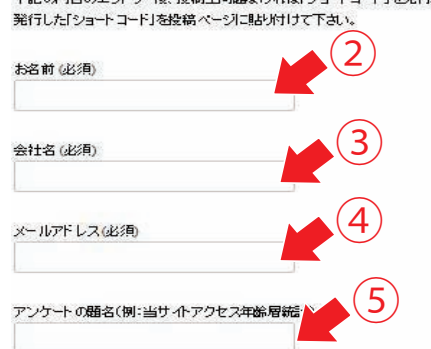

アンケートの目的や内容(例:当サイトの利用者の年齢層と統計をとります。比率の特証の為アンケートをさせて頂き

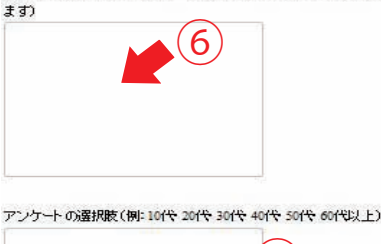

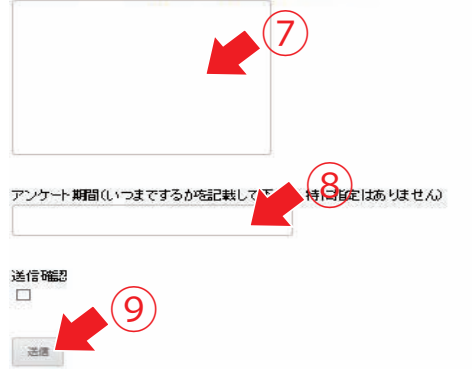

②担当者名を記載して下さい。

③会社名を記載して下さい。

④メールアドレスを記載して下さい。

⑤「アンケートの題名」に関しては、内容の題名を記載して下さい。

⑥「アンケートの目的や内容」に関しては、内容を含め、目的 該当者など、詳細は細かく記載して下さい。

⑦「アンケートの選択肢」に関しては、「改行」か「・」にて項目を 分別して下さい。

⑧「アンケート期間」に関しては、基本として期間を設けて下さい。 内容によっては、期間なしのアンケートも構いません。 期間を設けない場合は「期間なし」と記載下さい。

⑨最後に送信確認にチェックを入れてから「送信」ボタンを押せば完了 となります。

アンケートの内容に問題がなければ、登録のメールアドレスに 「ショートコード」を添付いたしますので、投稿欄にて入力 して頂ければ、アンケートが表示されます。

アンケートの更新方法 コンサルユーザー・エンドユーザーに対してミッション指示が出せます。 (1)💥 📸 Xidear 📮 0 メニューリストの「投稿」を選択 ③ ダッシュボード 2 () Jetpack 🖈 投稿 「新規追加」をクリックして下さい。 🖈 投稿 投稿一覧 **9**1 メディア 新規追加 👎 コメント 91 メディフ ★ 裏技 Promotions 🔅 お問い合わせ 次のような画面が表示されます。 🔅 Welcart Shop (3) 表示オプション・ へルブ ナ 🐽 🕫 🕹 📷 新規投稿を追加 👗 プロフィール 公開 \* 核福 下書きとして保存 プレビュー 🎾 ツール 91メディアを追加 () Add slider ビジョアル アキスト \* ステータス: 下書き 編集 新规治力 B I - E E 44 - E E E 0 8 E 5 E X ● 公開状態:公開編集 91 XT 17 The T い 設定 前 すぐに公開する **編集** -バブリサイズ共有: Facebook: Xidear **福条 設** \* 表技 -Pro CubePoints ゴミ総へ特徴 あ問い合わせ Ċ, art Shor 🔇 メニューを閉じる カテゴリー カテゴリ---覧 よく(1556の) 4 □ sns □ アンカート □ イベルト □ ギャラリー □ プリーページ **6** 800 CubePoints 0

④ 右側の項目の「カテゴリー」を選択して、「アンケート」にチェックを入れて下さい。

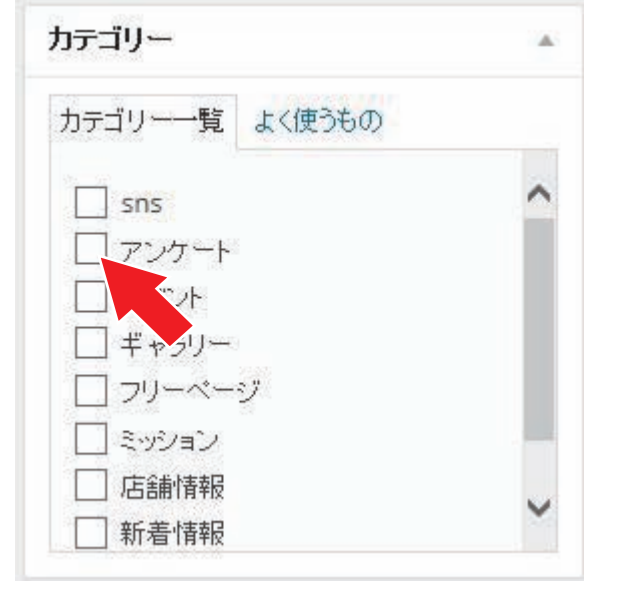

チェックを入れると入力表記画面が変化します。

2 3-15/32

## アンケートの更新方法

| 新規投稿を追加                                                                                                    | A                                      | ①「新規投稿を追加」の枠には「会社名 + 新着情報」を入力として下さい。                                                          |
|----------------------------------------------------------------------------------------------------|----------------------------------------|-----------------------------------------------------------------------------------------------|
| ここにタムリを3中                                                                                                    | Port Pertriction                       | ②「会社名」には「会社名」を入力して下さい。                                                                        |
|                                                                                                    |                                        | ③「アンケートの題名」に関しては、アンケートの内容に沿った題名を記載下さい。                                                        |
|                                                                                                    | Posts are blocked by default. Edit     | ④「アンケートの目的」に関しては、アンケートの目的や詳細などを記載下さい。                                                         |
| CubePoints - Custom Points                                                                                                    | Unblock this post                      | ③「アンケートの内容」に関しては、事前申請した「ショートコード」をコピーペーストして下さい。                                                |
| ALL 7                                                                                                    | h=10-                                  |                                                                                               |
| wite .                                                                                                    |                                        | を入力して下さい。単語の区切りは「」(半角のコンマ)で区切って下さい。                                                           |
| K                                                                                                    | カテコリーー覧 よく使うもの                         | 例:良事,フーメノ,X留米,格安<br>「メタディスクリプション」に関しては、Google や Yahoo 等の検索エンジンのリストに出る「文章」                     |
| アンケー語名                                                                                                    | sns                                    | の部分になります。基本的には、「新着情報内容」の前文あたりをコピーペーストでも構いませんし、<br>個別に入力して頂いても構いません。文字数は 50 文字以内でする事をお勧めします。   |
| K                                                                                                    | 1 1 1 1                                | ⑦「アイキャッチ画像を濯択」に関しては、マニュアル5ページを参照して下さい。                                                        |
| 3                                                                                                    |                                        |                                                                                               |
| アンケートの目的                                                                                                    | <br>□ ≷າ⁄ບອ∨                           |                                                                                               |
| <b>\$</b> _(4)                                                                                                    | □店舗情報                                  |                                                                                               |
|                                                                                                    | + 新規カテゴリー 有追加                          | パーマリンクに関して                                                                                    |
|                                                                                                    |                                        | 新規投稿を追加                                                                                       |
|                                                                                                    | 250 ·                                  | テスト投稿                                                                                         |
|                                                                                                    | 下書きとして保存 プレビュー                         | パーマリンク: http://xidear.com/kxiz/info/テスト投稿.html 編集 投稿を表示                                       |
| アンケートの内容                                                                                                    | ↑ ステータス: 下書き編集                         | 91 メディアを追加 @ Add slider                                                                       |
|                                                                                                    | ◎ 公開状態: 公開 編集                          |                                                                                               |
|                                                                                                    | 前 すぐに公開する 編集                           |                                                                                               |
| al a company and a company and a | パブリサイズ共有: Facebook: Xidear <u>編集 設</u> | テスト投稿                                                                                         |
|                                                                                                    | <b>E</b> 9                             | パーマリンク: http://xidear.com/kxiz/info/ 20140613 html Of キャ                                      |
|                                                                                                    | 正箱へ移動<br>一 二 開                         | 221/                                                                                          |
|                                                                                                    |                                        |                                                                                               |
|                                                                                                    | 7ォ∽マット ▲                               | ⑧項目①で入力した内容が「パーマリンク」にてそのまま表示されますので<br>ロ本語で表記したままにたるとスピレンが下記のとうにたります。                          |
|                                                                                                    | ◉ 🖈 標準                                 | [http://xidear.com/kxiz/info/%e3%83%86%e3%82%b9%e3%83%88%e6%8a%95%e7%a8%bf.html]              |
|                                                                                                    | 0 🗊 ምታብኛ                               | そのアドレスを綺麗に見せる為に「半角英数」にて入力をし直して下さい。<br>適当にする場合でしたら「日付」等を入れて頂ければ宜しいです。2014 年 6 月 13 日(20140613) |
|                                                                                                    |                                        | 入力したら「OK」をクリックして下さい。                                                                          |
| 0                                                                                                    | 0 66 引用                                | 「http://xidear.com/kxiz.info/20140613」とスッキリとします。                                              |
| P                                                                                                    | 0 🗭 75-92                              | これはホームページ作成による「ネチケット」です。                                                                      |
| 火外情報                                                                                                    |                                        | ◎是後に「小問」ボタンを押して空てとたります                                                                        |
| ×3キーワード (7)                                                                                                    | アイキャッチ画像 🔺                             | ②取区に「ム曲」 かメイでIT して元」 こなりより。                                                                   |
|                                                                                                    | アイキャッチ画像を設定                            |                                                                                               |
| メスティスクリプクラ 6                                                                                                    |                                        |                                                                                               |

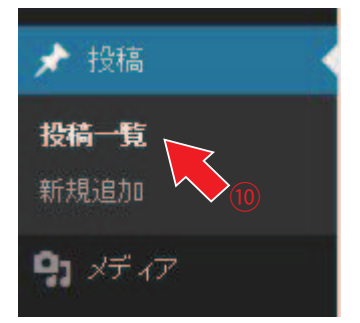

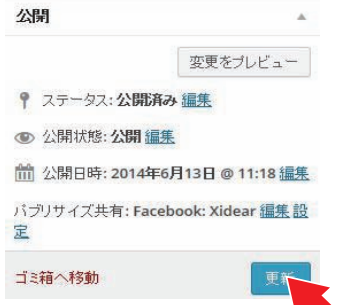

⑩内容を変更・修正したい場合は、メニューバーから「投稿」の中の「投稿一覧」 を選択し、項目①で付けた題名をクリックすると編集画面が現れますので、修正後 「更新」のボタンを押して頂ければ、完了となります。

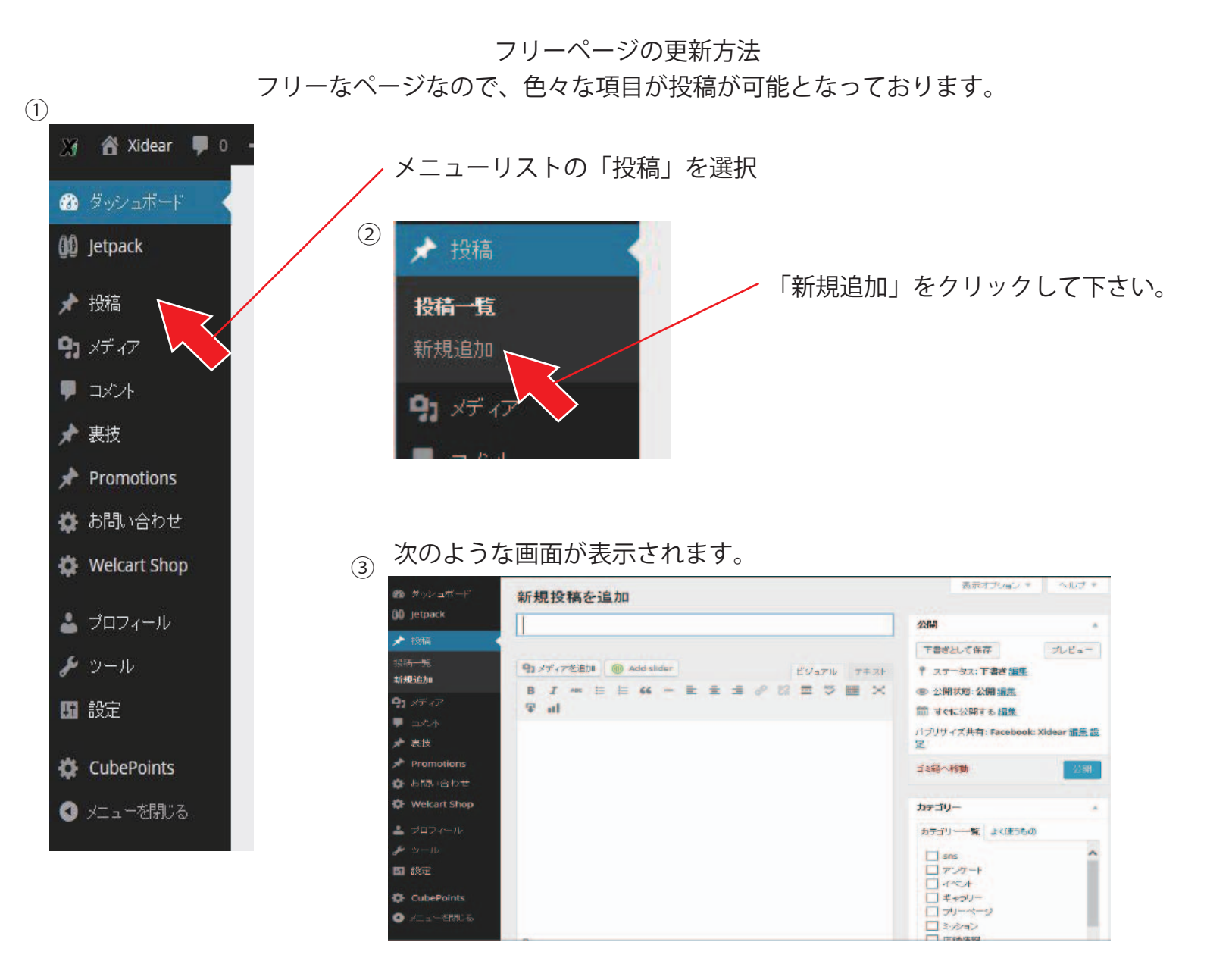

④ 右側の項目の「カテゴリー」を選択して、「フリーページ」にチェックを入れて下さい。

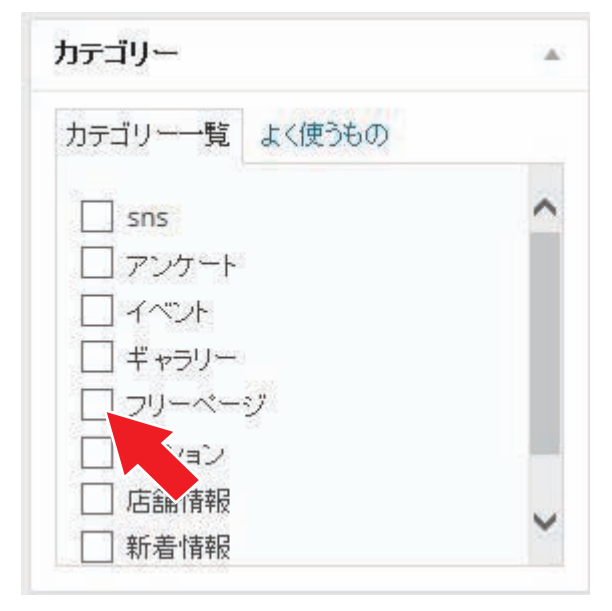

## フリーページの更新方法

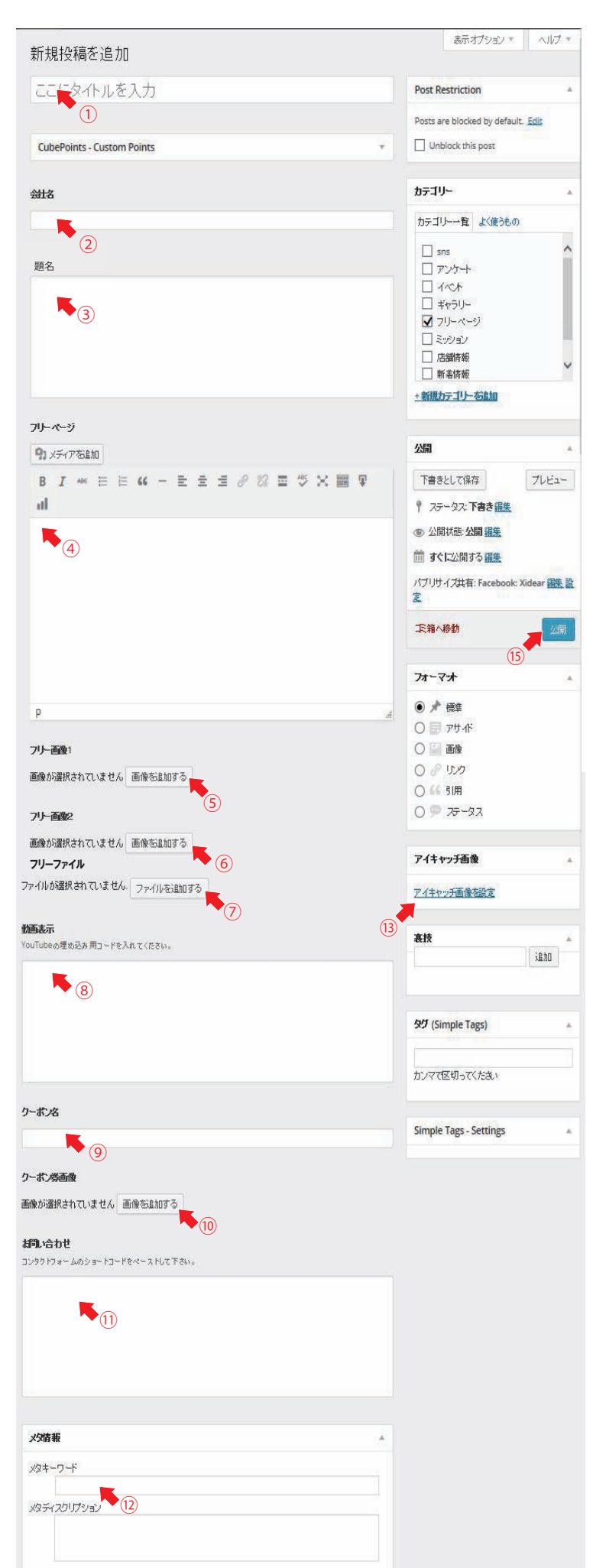

①「新規投稿を追加」の枠には「会社名+新着情報」を入力として下さい。

②「会社名」には「会社名」を入力して下さい。

③「題名」関しては、自由に記載下さい。(検索の題名になりますので、短めにお願いします)

④「フリーページ」に関してはに関しては、ブログ方式の入力方式で文章の間に画像などの素材を当てる事 も可能です。

⑤「フリー画像1」に関しては、画像を自由に添付する事が出来ます。(チラシなどを添付すると宜しいです) 画像ファイルは 1280 x 1050px 以内にてお願い致します。

⑥「フリー画像2」に関しては、追加の画像がある場合は添付ください(チラシの裏側など)

⑦「フリーファイル」に関しては、何か公開したいデータなどを添付できます。(割引チケットなど可) ⑧「動画表示」に関しては、YouTubeの埋め込みコードをコピーペーストする事により、動画を載せること が可能です。

⑨「クーポン名」に関しては、クーポン画像を当てる場合は、名称や内容などを記載下さい。

⑩「クーポン券画像」に関しては、クーポン券の画像などをこちらに添付して下さい。

①「お問い合わせ」に関しては、購読者からのお問い合わせページが必要な場合は、「ショートコード」 発行が可能です。発行した「ショートコード」をコピーペーストするとお問い合わせ欄が表示されます。 ドーの

③「メタキーワード」に関しては、Google や Yahoo 等の検索エンジンに拾い上げてもらいたい「単語」 を入力して下さい。単語の区切りは「」(半角のコンマ) で区切って下さい。 例:食事,ラーメン,久留米,格安 「メタティスクリプション」に関しては、Google や Yahoo 等の検索エンジンのリストに出る「文章」 の部分になります。基本的には、「新着情報内容」の前文あたりをコピーペーストでも構いませんし、 個別に入力して頂いても構いません。文字数は 50 文字以内でする事をお勧めします。

③「アイキャッチ画像を選択」に関しては、マニュアル5ページを参昭して下さい。

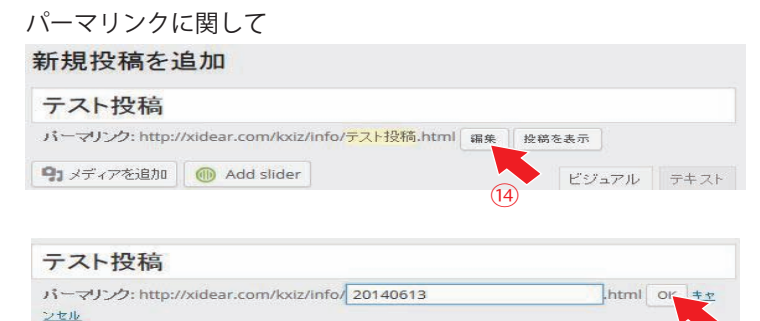

<sup>10</sup>項目①で入力した内容が「パーマリンク」にてそのまま表示されますので 日本語で表記したままになるとアドレスが下記のようになります。 「http://xidear.com/kxiz/info/%e3%83%86%e3%82%b9%e3%83%88%e6%8a%95%e7%a8%bf.html」 そのアドレスを綺麗に見せる為に「半角英数」にて入力をし直して下さい。 適当にする場合でしたら「日付」等を入れて頂ければ宜しいです。2014年6月13日(20140613) 入力したら「OK」をクリックして下さい。

「http://xidear.com/kxiz.info/20140613」とスッキリとします。 これはホームページ作成による「ネチケット」です。

(15)最後に「公開」ボタンを押して完了となります。

<sup>15</sup>内容を変更・修正したい場合は、メニューバーから「投稿」の中の「投稿一覧」 を選択し、項目①で付けた題名をクリックすると編集画面が現れますので、修正後 「更新」のボタンを押して頂ければ、完了となります。

| ▲ +0.15               | 公開                                                                                                    |
|-----------------------|----------------------------------------------------------------------------------------------------|
|                       | 変更をプレビュー                                                                                                    |
| 投稿一覧<br>新規追加 15       | <ul> <li>♀ ステータス: 公開済み <u>編集</u></li> <li>④ 公開状態: 公開 <u>編集</u></li> <li>⑪ 公開日時: 2014年6月13日 @ 11:18 <u>編集</u></li> <li>パブリサイズ共有: Facebook: Xidear 編集 設<br/>室</li> </ul> |
| <b>ר א</b> ד אד אד אד | ゴミ禧へ移動                                                                                                    |

画像の削除に関しては画像の右上にカーソルを合わせると「X」が表示されますので クリックすれば、画像の選択が解除されます。

#### サイディア・ミッションの申請方法

「サイディアミッション」の投稿に関しては、指定登録者を除くクライント様は、申請が必要となります。 審査なしの、投稿は基本的に禁止とさせて頂きます。

「サイディア・ミッション」の申請方法

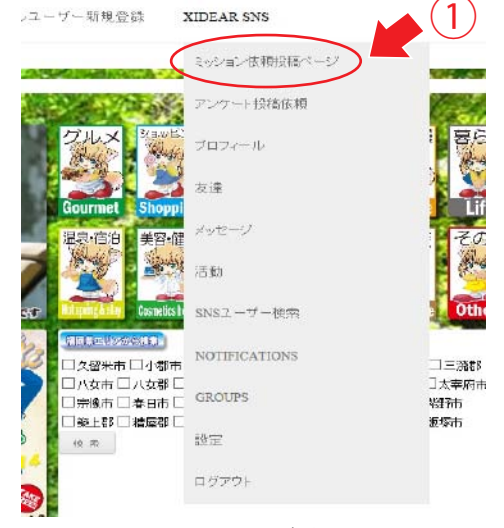

①Xidear のメニューバーに「XIDEAR SNS」をクリックして下さい。 左記の画像のようにドロップダウンリストが表れます。 その中の項目の「ミッション依頼投稿ページ」をクリックして下さい。

### 下記のようなサイトが表示されます。

こちらのページより、「ミッション」の依頼が可能となります。 下記の内容を投稿して頂いて、審査1番目後ミッションID」を紹行致します。

「ミッションロ」を紹行後に「投稿」ページより、ションの投稿をお離い致します。 「ミッションロ」がないものに関して、勝手に投稿された内容に関しては、運営側より破棄させて頂く場合が御座います。

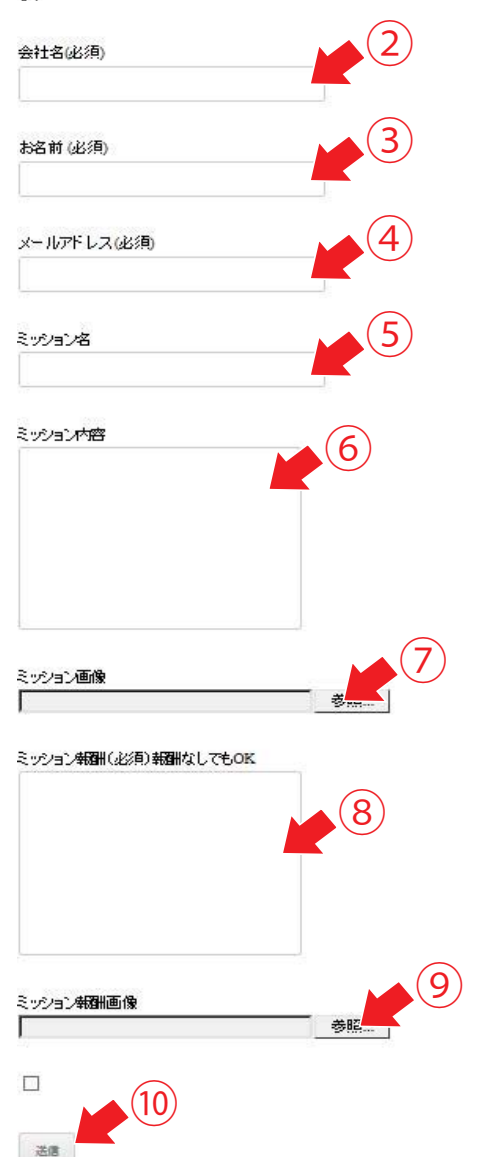

②会社名を記載して下さい。
 ③担当者のお名前を記載して下さい。
 ④メールアドレスを記載して下さい。
 ⑤「ミッション名」に関しては、内容の題名を記載して下さい。
 ⑥「ミッション内容」に関しては、内容を含め、日時、期間、目的該当者など、詳細は細かく記載して下さい。

⑦「ミッション画像」に関しては、ミッションの詳細が分かるような 画像を添付して下さい。添付は必須ではありません。

⑧「ミッション報酬」に関しては、コンサルユーザーに対しての報酬になります。得る情報に対しての対価を当てられると宜しいです。報酬に問題がある場合は、審査から落ちる場合があります(あまりに高額商品を出している場合等)。報酬に関してはなしでも構いませんが情報収集の差が出るかもしれません。報酬に関してはクライアント様の任意となります。(基本的には、クーポン券や割引券等でも十分問題なし)

⑨「ミッション報酬画像」に関しては、報酬に関しての画像がりましたら 添付して下さい。

⑩最後に送信確認をチェックを入れてから「送信」ボタンを押せば完了 となります。

審査が完了後、登録のメールアドレスに回答を送信致します。 その時に、「Xi コイン」の分配に関してもお送り致します。

トップページの左記のアイコンから 投稿確認が可能となります。